# 商丘学院通识教育选修课选课操作指南

#### 1. 登陆教务系统

登陆网址: <u>http://10.0.2.163</u> <u>http://10.0.2.168</u> <u>http://1</u>0.0.2.238

| $\leftarrow$        | ) 10.0.2.20/(4zem1i45cuut2tv5zebh34f5)/xs_main.aspx?xh=2 | 0145296     |                     |            |  |  |  |  |
|---------------------|----------------------------------------------------------|-------------|---------------------|------------|--|--|--|--|
| 9<br>10<br>10<br>10 |                                                          | 信息查询 🔻 公用信息 | 1 •                 |            |  |  |  |  |
|                     | 相关新闻                                                     |             |                     |            |  |  |  |  |
|                     | 公告标题                                                     | 发布单位        | 发布时间                | 有效期限       |  |  |  |  |
|                     | 商丘学院成绩管理规定(修订)                                           | 教务处         | 2015-12-15 11:38:43 | 2020-12-31 |  |  |  |  |
|                     | 商丘学院学生证管理规定                                              | 教务处         | 2015-01-05 16:22:51 | 2020-01-01 |  |  |  |  |
|                     |                                                          |             |                     |            |  |  |  |  |

# 2. 点击"网上选课"→"学生选课",转到如下页面

| SHANGO          | は学校 教会           | 务管理系统             |              |         |      |       |             |              |             |      | 欢迎您: | (    | 退出     |
|-----------------|------------------|-------------------|--------------|---------|------|-------|-------------|--------------|-------------|------|------|------|--------|
| 返回首页 网上         | 选课 ▼ 活动报名 ▼      | 教学质量评价 ▼ 信        | 息维护 ▼ 信息查询 ▼ | 公用信息 🔻  |      |       |             |              |             |      |      |      |        |
| ▲ 当前位置 学生       | 选课               |                   |              |         |      |       |             |              |             |      |      |      |        |
| 学号:201452 全校    | 性选修课 电子信息        | T程学院 、            |              |         |      |       |             |              |             |      |      |      |        |
| 2016-2017 学年第   | 2 学期洗津 年级 · 2016 | 5 🗸 已洗津程・ 0305机   | (制造与自动化主)    |         |      |       |             |              |             |      |      |      |        |
| 2010 2017 5 195 |                  | CASENIE - 0000771 |              |         |      |       |             |              |             |      |      |      |        |
| 学生已选课程信息列表:     | 共0条记录!           |                   |              |         |      |       |             |              |             |      |      |      |        |
| 课程代码            | 课程名称             | 课程性质              | 组或模块         | 学分      | 周学时  | t i   | 考试时间        | 课程           | 个绍          | 选否   | 余量   | 退送   | £      |
| 1               |                  |                   |              |         |      |       |             |              |             |      |      |      |        |
| 注:如果点击"语        | 果程名称"或"课程代       | 码"无反映或不能弹         | 北新窗口,请按住"C   | TRL"键点击 | 再试!  |       |             |              |             |      |      |      |        |
|                 |                  |                   |              |         | 仲读洗课 | 木专业洗津 | 洗修课程        | 磨专业洗课        | 结胜课程        | 洗休育课 | 法容洗课 | 已洗津程 | 奋吾渾夷   |
|                 |                  |                   |              |         | 人名拉莱 | する世俗家 | 22 19 5A 11 | 12 ~ H 12 1X | 19 24 KK 1± | 空外日床 | 用土地味 | 口应床住 | 28 4 4 |

- 3. 进入全校性选修课选课列表页面
  - 1) 点击"选修课程"
  - 2) 网页弹出"小窗口"
  - 3) 点击"校选修课"
  - 4) 点击"全部"
  - 5) 点击"选定"

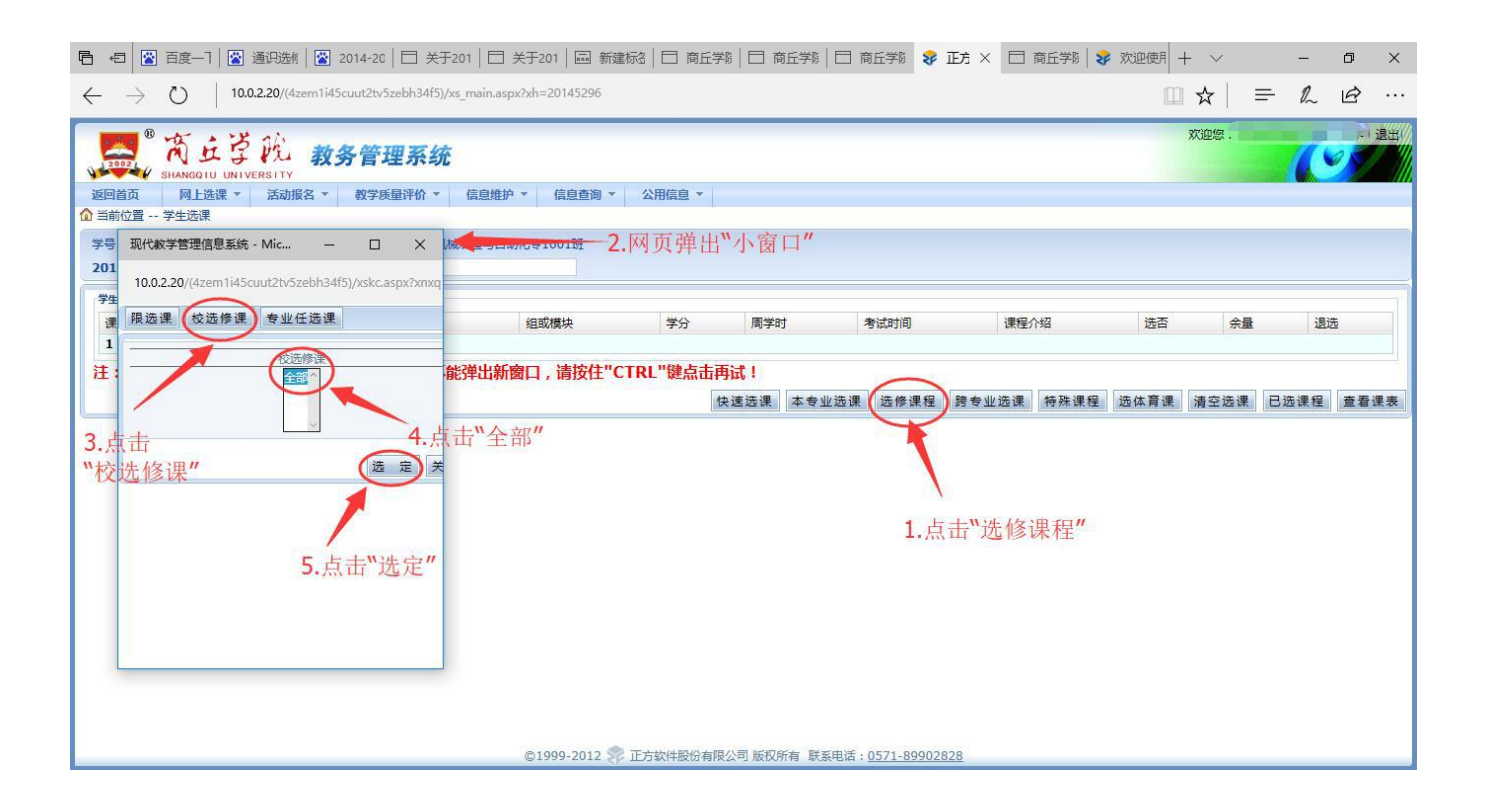

# 4. 操作完上步后如下页面,可以看到全部可选课程。

| $\leftarrow$ | $ ightarrow$ $ m D$ $\mid$ 1 | 0.0.2.20/(gmcv0w55b | qz0mae2rssg4mzp)/xs_main.aspx?xh=160 | 7011001              |                   |                |            |          | □ ☆   = | - ~ @ …   |
|--------------|------------------------------|---------------------|--------------------------------------|----------------------|-------------------|----------------|------------|----------|---------|-----------|
|              | 「有丘」<br>SHANGQIU UN          |                     | 管理系统                                 |                      |                   |                |            |          | 欢       |           |
| 返            | 回首页 网上选课 *                   | 活动报名 🔻              | 教学质量评价 ▼ 信息维护 ▼ 信息電                  | 師 ▼ 公用信息 ▼           |                   |                |            |          |         |           |
| 101 =        | 目前位宜 学生远谋                    |                     |                                      |                      |                   |                |            |          |         |           |
| 2            | 16 2017 逆左体 2 逆              | 学院:传媒与艺             |                                      |                      |                   |                |            |          |         |           |
|              | 010-2017 子午弗 2 子             | 期返课 年级:2010         | ◇ 应修课程: 王即    仪应修课3                  |                      |                   |                |            |          |         |           |
|              | 天2条记录!<br>3月日(2月             | 通知存在                | 油炉件库                                 | 40 mt 10 mt 10       | **/               | an wart        |            | 海纪人初     | ±7      |           |
| 1            | A3216550                     | 法修理测试?              | 林浩修連                                 | 组动机关状                | - <del>7</del> -7 | 2 0-0 0        | -512/41/10 | 本吾:里程介绍  | Ker-    | 60        |
|              | A0201001                     | 选修课程测试01            | 校选修课                                 |                      | 2.0               | 2.0-0.0        |            | 查看课程介绍   |         | 60        |
|              | 1                            |                     |                                      |                      |                   |                |            |          |         |           |
| i            | E:如果点击"课程名                   | 3称"或"课程代码           | "无反映或不能弹出新窗口,请按                      | 住"CTRL"键点            | 西西试!              |                |            |          |         |           |
|              |                              |                     |                                      |                      | 快速选课              | 本专业选课 选修       | 多课程 跨专业选课  | 特殊课程 选体育 | 课清空选课   | 已选课程 查看课表 |
|              |                              |                     | 现代教学管理信息系统 - Micros                  | - 🗆 🗙                |                   |                |            |          |         |           |
|              |                              |                     | 10.0.2.20/(gmcv0w55bqz0mae2rssg4     | mzp)/xskc.aspx?xnxq= |                   |                |            |          |         |           |
|              |                              |                     | 限选课 校选修课 专业任选课                       |                      |                   |                |            |          |         |           |
|              |                              |                     | 校选修课                                 |                      |                   |                |            |          |         |           |
|              |                              |                     |                                      |                      |                   |                |            |          |         |           |
|              |                              |                     |                                      | 选定关                  |                   |                |            |          |         |           |
| -            |                              |                     | ©1999-20                             | 112 正方软件股份有          | 有限公司 版权序          | 新有 联系电话: 0571- | 89902828   |          |         |           |

# 5. 点击"查看课程介绍",了解每门课程的课程归属等信息

| 2002                                                   | 主字》 教务管理系统 _                               |          | -     | 现代教学管理信息         | ≅统 - Microsoft E ー □                  | ×   |           |                | T VN               |
|--------------------------------------------------------|--------------------------------------------|----------|-------|------------------|---------------------------------------|-----|-----------|----------------|--------------------|
| SHANGOT           返回首页         网上说           当前位置 学生选课 | 0 UNIVERSITY<br>先课 ▼ 活动报名 ▼ 教学庚量评价 ▼ 信息维持  | 户▼ 信息查询▼ | 公用化   | 10.0.2.20/(4zem1 | i45cuut2tv5zebh34f5)/kcioc.aspx?xh=20 | 145 |           |                | Min.               |
|                                                        | .电子信息工程学院                                  | 里5       |       | 课程代码             | A0211011                              |     | 1、占       | 击"杳看ì          | 果程介绍               |
| #24:73 1                                               | FRAMERY THAT I LOTO REPARTE . EMPITICATION |          | -     | 课程中文名称           | photoshop入门与提高                        |     |           | and show had a | in the year of the |
| 来3余吃來!                                                 | 准纪文教                                       | 運程性质     | ধন্বা | 课程英文名称           |                                       |     | 建铝合金      | 洪不             | 全县                 |
| A0211011                                               | photoshop入门与提高                             | 校选修课     | SH HX | 学分               | 2.0                                   |     | 查看课程介绍    |                | 示里 60              |
| A0211028                                               | 创新思维与创新方法                                  | 校选修课     |       | 周学时              | 2.0-0.0                               |     | 查看课程介绍    |                | 60                 |
| A0211014                                               | 电影中的法律                                     | 校选修课     |       | 总学时              |                                       |     | 查看课程介绍    |                | 60                 |
| 1                                                      |                                            |          |       | 课程类别             | 通识洗修课程                                |     |           |                |                    |
| 主:如果点击"诩                                               | 程名称"或"课程代码"无反映或不能弹出新                       | 圈口,请按住"C | TRL"  | 课程性质             | 校洗修课                                  |     |           |                |                    |
|                                                        |                                            |          | _     | 市理学院             | てたらず秋                                 | 特殊  | 课程 选体育课 浠 | 身空选课 已过        | <b>追课程</b> 查看:     |
|                                                        |                                            | 3 了磁讯    | 里伯    | 什族理理             | THORETH                               | -   |           |                |                    |
|                                                        |                                            | J、」肝体化   | 王山九   | 元际社              |                                       | _   |           |                |                    |
|                                                        |                                            | 的课程归周    | i.    | 适用对象             | <b>X</b>                              | _   |           |                |                    |
|                                                        |                                            |          |       | 课程归属             | 人文社会科学                                |     |           |                |                    |
|                                                        |                                            |          |       | 主要日的恐作用          |                                       | ~   |           |                |                    |

6. 选课操作

如图:点击"课程名称"→弹出课程"小窗口"→点击圆圈→教材选择否 →选定

| $\leftarrow$ $\rightarrow$ U   | 10.0.2.20/(gmcv0w55bqz0mae2rs         | sg4mzp)/x        | xs_main.a                  | ispx?xh=1          | 6070      | 11001           |                 |                  |        |       |               |                |        |                     |                |                  |        | [    | □ ☆ | =      | - h  | <i>e</i>    |
|--------------------------------|---------------------------------------|------------------|----------------------------|--------------------|-----------|-----------------|-----------------|------------------|--------|-------|---------------|----------------|--------|---------------------|----------------|------------------|--------|------|-----|--------|------|-------------|
| び回首页     の 当前位置 学生选课           | びたい<br>UNIVERSITY<br>R * 活动服名 * 教学原星评 | <b>系统</b>        | 信息维护                       | ▼ 信!               | 自查询       | •               | 公用信             | 息 •              |        |       |               |                |        |                     |                |                  |        |      |     |        | K    |             |
| 2016-2017 学年第 2                | 学期选课 年级: 2016 🗡 选修课程                  | : 全部             | 校选修课                       | 5                  | ]         |                 |                 |                  |        |       |               |                |        |                     |                |                  |        |      |     |        |      |             |
| 共2条记录!                         | 课程文称                                  |                  | 御御佐                        | e                  |           | (सन्तरिक्ष      | #+±             |                  | 4      |       | ga            |                |        | *                   | Stret (E)      |                  | 课程公约   | 2    |     | 供否     |      | 2- <b>-</b> |
| A3216550                       | 洗修课测试2                                |                  | 校洗修道                       | ~<br>#             |           | 2000            | ~~              |                  | 2      | .0    | 2             | 同子则 2.0-0.0    |        | .9                  | 全球的问           |                  | 本吾课程介绍 |      |     | 60     |      | i0          |
| A9901001                       | 选修课程测试01                              |                  | 校选修识                       | R.                 |           |                 |                 |                  | 2.     | .0    | 2             | .0-0.0         |        |                     |                |                  | 查看课    | 呈介绍  |     |        | e    | iO          |
| 注: <b>如果</b> 京击"课 <del>机</del> | ¥名称"武"课程代码"无反映                        | 10.0.2.2<br>课程名称 | 2 <b>0</b> /(gmcv<br>家:选修调 | /0w55bqz<br>]程测试01 | 0mae<br>⊅ | •2rssg4<br>华分:2 | 4mzp)/><br>.0 ₹ | csxjs.as<br>F班数: | ipx?xk | kh=69 | 95B6B9F       | 1D192          | 3E76E2 | 1EE5604             | D2352B         | 1944F89          | 特殊课程   | 选体育课 | 清空送 | 5课 ] [ | 已选课程 | 查看课表        |
|                                | 1. 点击忽远的保住                            | 教师姓名             | 較学<br>旺/开<br>课学院           | 周学时                | 考核        | 上课时间            | 上课地点            | 校区               | 备注     | 授课方式  | 是否<br>短学<br>期 | 容量<br>(人<br>数) | 數材名称   | 本专<br>业已<br>选人<br>数 | 所有<br>已达<br>人数 | 正[四]<br>选择<br>情况 |        |      |     |        |      |             |
|                                |                                       | 测<br>试A          |                            | 2.0-0.0            | 考查        |                 |                 | 中心校区             |        |       |               | 60             |        | 0                   | 0              | $\bigcirc$       |        |      |     |        |      |             |
|                                |                                       |                  | 页订数材                       | <b>3</b> .j        | 先了        | Ş               |                 | <b>4.</b><br>选   | 点定     |       |               | C              | 选定     | )<br>•              | 除<br>[         | 关闭               |        |      |     |        |      |             |

7. 已选课程信息核对
 点击"网上选课"→"全校性选修课"
 核查已选课程信息

| 1 7                                                                                        | 0                                                    | 10.0.2.20/(gmcv                          | /0w55bqz0mae/                               | 2rssg4mzp)/xs          | _main.aspx?xh=         | 1607011001 |                        |     |      |      |                                                 |                             | 1 I I                                                | ☆   =                | ih e  | 3      |
|--------------------------------------------------------------------------------------------|------------------------------------------------------|------------------------------------------|---------------------------------------------|------------------------|------------------------|------------|------------------------|-----|------|------|-------------------------------------------------|-----------------------------|------------------------------------------------------|----------------------|-------|--------|
| 2002 C                                                                                     | 育丘<br>SHANGQIU L                                     | P PL                                     | 教务管理                                        | 系统                     |                        |            |                        |     |      |      |                                                 |                             | 1                                                    |                      | 0     |        |
| <b>返回首页</b><br>▲ 当前位置 -<br>课程性质 :                                                          | <ul> <li>网上选课</li> <li>学生选课</li> <li>全校性选</li> </ul> | <ul> <li>▼ 活动报名</li> <li>修课 4</li> </ul> | <ul> <li>▼ 教学质量</li> <li>○ 课程归属:</li> </ul> |                        | 息维护 · 信<br>中心校区 ~      | 息查询 ▼      | 公用信息                   | •   |      |      | 0.42-1                                          |                             |                                                      |                      |       |        |
| 上课时间:[<br>根据课程名和                                                                           | 称查询:                                                 |                                          | 确定                                          | "[x] <u> </u>          | .逸课"→                  | "全校作       | 生选修                    | 课"  |      |      | 2.核对                                            | 已选课程信息                      | 5<br>                                                |                      |       |        |
| T100-100-001                                                                               |                                                      |                                          |                                             |                        |                        |            |                        |     |      |      |                                                 |                             |                                                      |                      |       |        |
| 可选课程                                                                                       | 预订教材                                                 | 课程名称                                     | 课程代码                                        | 教师姓名                   | 上课时间                   | 上课地点       | 学分                     | 周学时 | 起始结束 | 周容量  | (量                                              | 课程归属 课程性质                   | t 校区代码                                               | 开课学院                 | 考试时   | Ð      |
| <ul> <li>可透课程</li> <li>透课</li> <li>提交</li> <li>已选课程</li> <li>课程合称</li> </ul>               | 预订教材                                                 | 课程名称                                     | 课程代码<br>学分                                  | <b>教师</b> 姓名<br>周学时    | 上课时间                   | 上课地点       | 学分校区                   | 周学时 | 起始结束 | 周容量  | <sub>余</sub> 量<br>教材                            | 课程归属 课程性的<br>课程归属           | 校区代码<br>课程性质                                         | 开课学院                 | 考试时   | 间      |
| <ul> <li>可透課程</li> <li>透課</li> <li>提交</li> <li>已选课程</li> <li>课程名称</li> <li>电子信息</li> </ul> | 预订教材                                                 | 课程名称<br>教师姓名<br>电信B                      | 课程代码<br>学分<br>2.0                           | 較师姓名<br>周学时<br>2.0-0.0 | 上课时间<br>起始结束服<br>01-16 | 上课地点       | 学分       校区       中心校区 | 周学时 | 起始结束 | 周 容量 | <ul> <li>未量</li> <li>数材</li> <li>未预订</li> </ul> | 课程归属 课程性加<br>课程归属<br>自然科学技术 | <ul> <li>校区代码</li> <li>课程性质</li> <li>校选修课</li> </ul> | 开课学院<br>校区代码<br>中心校区 | 考试时间。 | 间<br>选 |